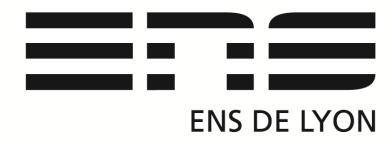

## Département de Physique

## Vidéocom mouvement

Branchement du boitier Vidéocom P 17-14. Lancer VIDEOCOM Mouvement, la fenêtre Réglage apparait sur l'écran principal. Retour au réglage avec « icône boite à outil »

Dans <u>GENERALITE</u> indiquer le port USB ou COM du branchement.

Puis dans <u>SPECIFICATION</u>, régler la durée des flashes, fréquence d'acquisition fps. Spécifier également le temps au bout duquel on arrête la mesure ex : t =30s.

Dans l'onglet <u>test d'intensité</u>, viser les autocollants réfléchissants afin que les repères apparaissent stables sur l'écran. Orienter la barrette CCD du Vidéocom pour stabiliser l'intensité.

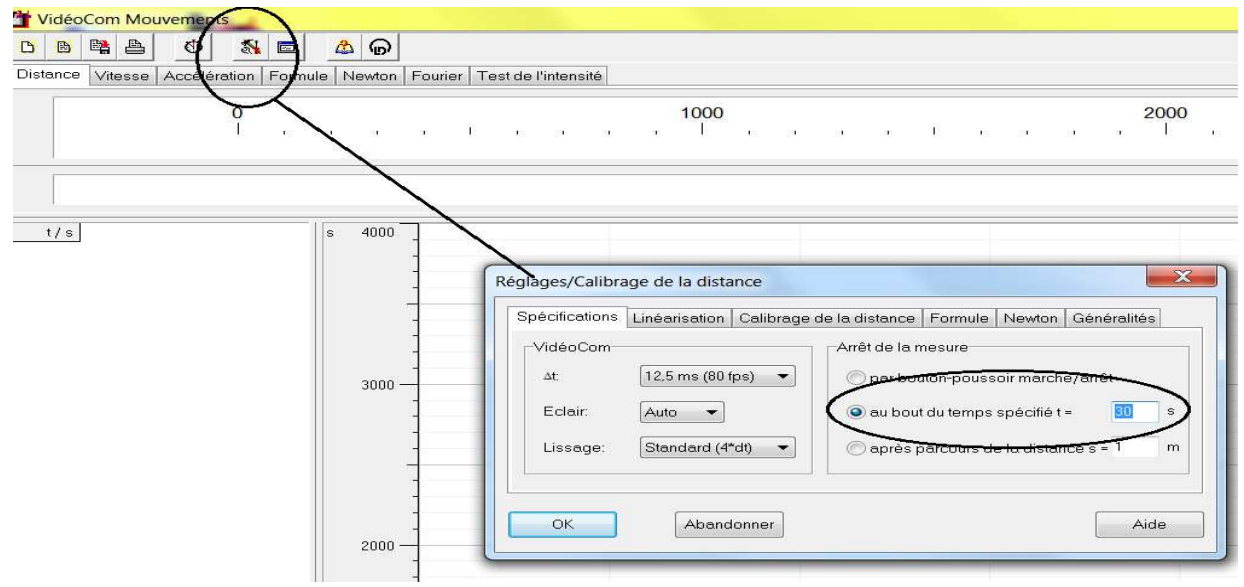

Pour effectuer la Transformé de Fourier du signal :

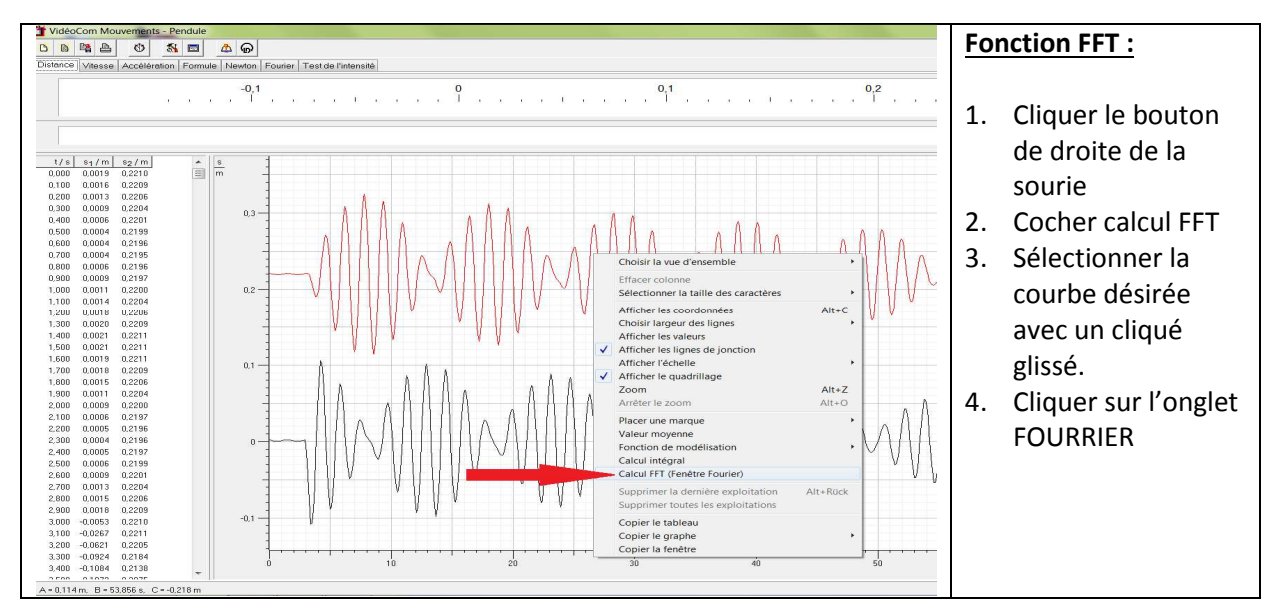

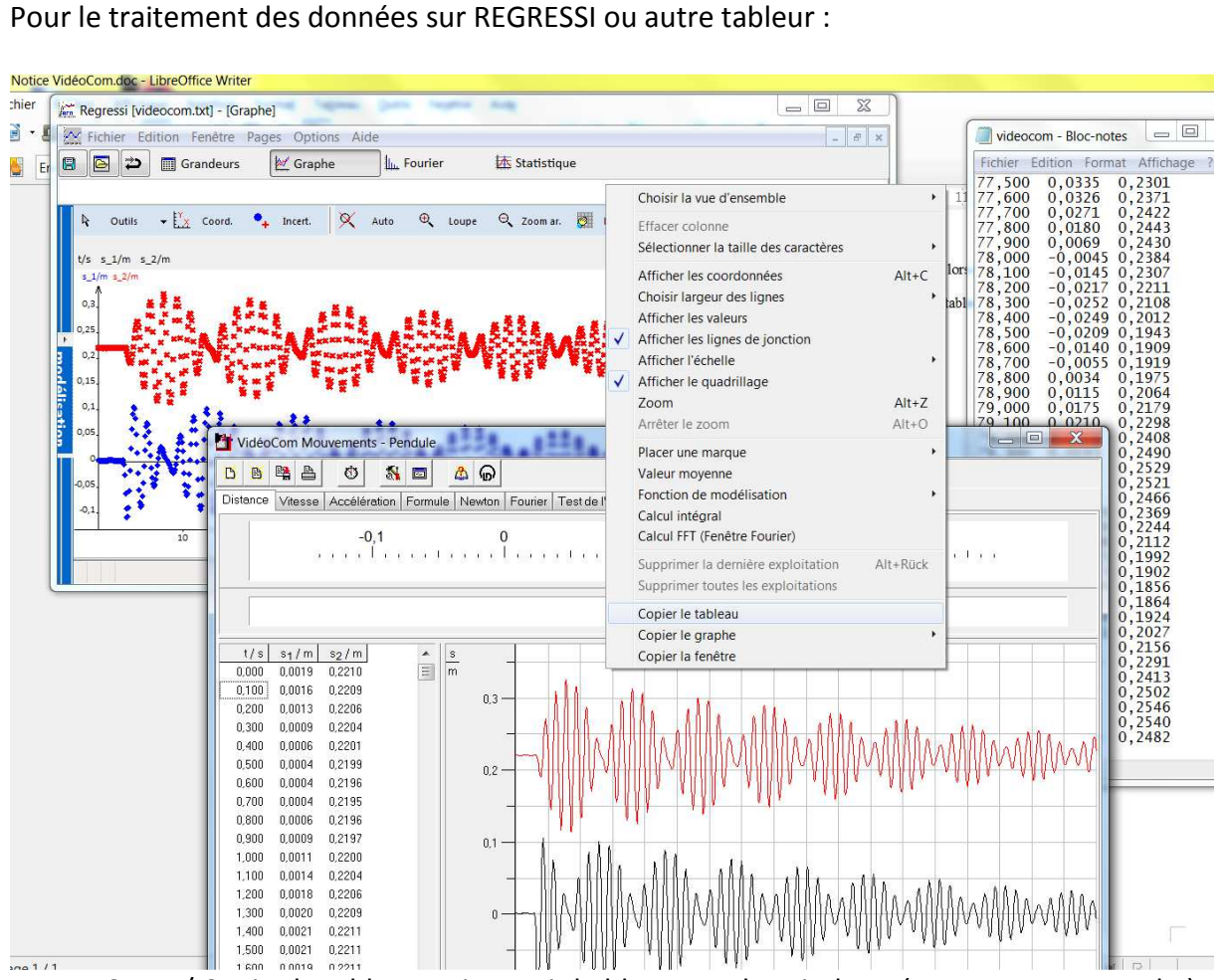

Dans FICHIER/ <u>Copier le tableau</u> puis ouvrir le bloc note de Windows (Executer « notepad »), coller les valeurs et enregistrer.

Ouvrir REGRESSI puis Fichier/ouvrir sélectionner le .txt

Notice : mai 2015 Rédaction du document : Capitaine Benoit (Technicien du département) (D'après le document de Jérome Cavoret)

Mail : <u>benoit.capitaine@ens-lyon.fr</u>.